# 工程建设领域专业技术人员执业资格 "挂证"专项整治自查自纠系统 勘察设计 5.0

(操作手册-企业版)

2019年4月

| —、 | 前言             | 3  |
|----|----------------|----|
| 二、 | 登录方式           | 3  |
| 2. | 1 勘察设计企业       | 3  |
| 三、 | "挂证"专项整治模块使用说明 | 4  |
| 3. | .1 告知书         | 4  |
| 3. | 2 自查自纠填报       | 5  |
|    | 3.2.1 自查自纠填报   | 6  |
| 3. | 3社保异常查询        | 12 |
| 3. | .4 重复注册查询      | 13 |

目录

## 一、前言

为更好地推进专项整治工作,方便各地市企业及各类人员上报,避免企业在自查自纠阶段因上报路径繁琐而错过自查期限,依据主管部门要求,在"勘察设计5.0(企业端)"都增加了【"挂证"专项整治】模块,企业可使用现有的身份锁登录对本企业的注册人员进行自查自纠信息填报。

(1) 勘察设计企业可以在"勘察设计5.0(企业端)"进行填报,点击上报后,数据自动会上传到当地主管部门进行审核。

(2) 针对个别特殊情况,譬如:注册人员联系不到企业、企业 已经倒闭等情况,注册人员可按照政策文件要求准备相关纸质材 料到注册所在地主管部门进行填报办理。

# 二、登录方式

### 2.1 勘察设计企业

1、已安装"建设行业管理信息系统(勘察设计企业版)"简称
 "勘察设计 5.0(企业端)"且有身份锁。

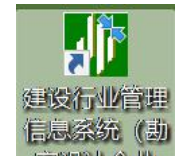

打开 家饭咖啡咖 软件, 输入用户名登录系统。如下图 1-1-2 所示:

| лл/~нд• |  | ~        |
|---------|--|----------|
|         |  | <u> </u> |
| 密 码:    |  |          |

图 1-1-2 登录窗口

2、未安装"勘察设计5.0(企业端)"的企业,可联系软件技 术支持单位

北京技术支持客服电话(勘察设计):010-88018266,88018268 杭州技术支持客服电话:0571-28059851,28059852 勘察设计企业客服 QQ 群:135800709

### 三、"挂证"专项整治模块使用说明

为贯彻落实关于工程建设领域专业技术人员职业资格"挂证"等 违法违规行为专项整治工作,现"建设行业管理信息系统(勘察设计 企业版)"简称"勘察设计5.0(企业端)",在"信息管理—河南 省勘察设计行业信息申报"增加【"挂证"专项整治】模块,企业在 此模块进行自查自纠上报。各模块功能介绍如下:

### 3.1 告知书

左侧导航点击【信息管理—河南省勘察设计行业信息申报— "挂证"专项整治—告知书】,右侧显示"告知书"主界面,如

图 2-1-1 所示:

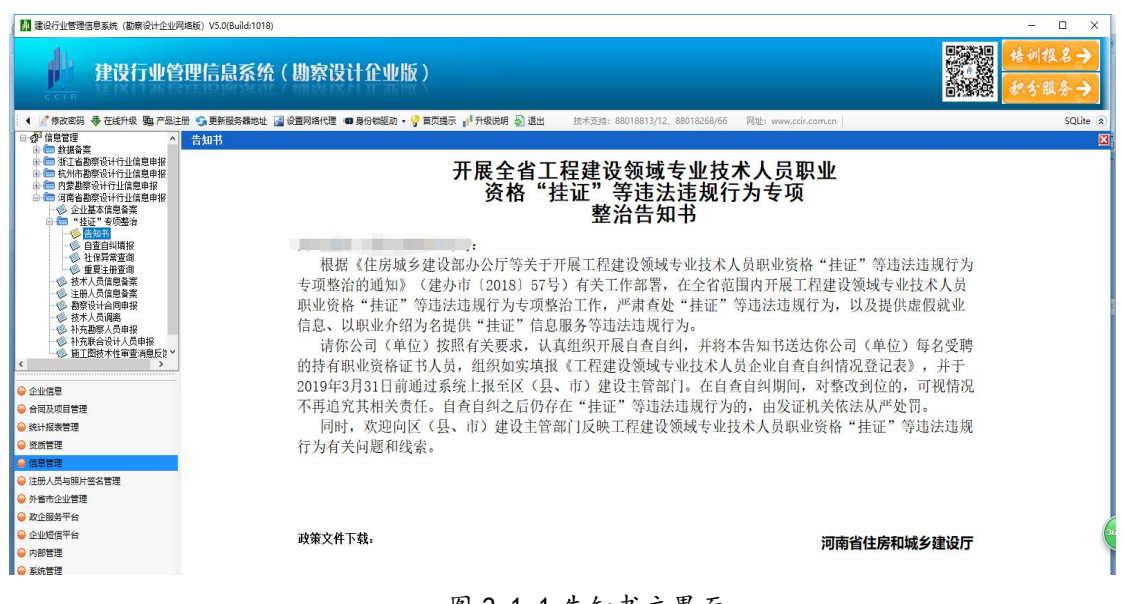

#### 图 2-1-1 告知书主界面

告知书上的政策文件可点击下载查看。

# 3.2 自查自纠填报

该模块主要功能是对本企业所有的注册人员,包括注册建筑师、 勘察设计工程师、注册建造师、注册监理工程师、注册造价师五类注 册人员进行自查自纠填报。

点击左侧导航【信息管理—河南省勘察设计行业信息申报—"挂证"专项整治—自查自纠填报】,右侧显示自查自纠页面。如下图 2-2-1 所示:

| № 建设行业管理信息系统(勘察设计企业)                  | 网络版)  | V5.0(Build:1018) |          |        |              |                             |          |                 |           |                  |          |         |        | - 🗆 X          |
|---------------------------------------|-------|------------------|----------|--------|--------------|-----------------------------|----------|-----------------|-----------|------------------|----------|---------|--------|----------------|
| 建设行业管                                 | 锂     | 言息系统             | (勘察设     | 计企业    | 1版)          |                             |          |                 |           |                  |          |         |        | 音训报名→<br>R分服务→ |
| 🔹 🦉 修改密码 😻 在线升级 9월 产品注                | 主册 😘  | 更新服务器地址          | 🔬 设置网络代理 | 0 身份锁驱 | 动・ 💡 首页提示 📲  | 升级说明 🔬 退出                   | 技术支持:    | 88018813/12, 88 | 018268/66 | 网址: www.ccir.com | n.cn     |         |        | SQLite 😩       |
|                                       | 自望    | <b>〔自纠填报</b>     |          |        |              |                             |          |                 |           |                  |          |         |        | Ε              |
| ● ● 浙江省勘察设计行业信息申报                     | : 🗣 🖻 | 查白纠 🔑 查看         | 会上报 😘 刷新 | ⑧同步    | 补充企业联系信息     |                             | * 点击同步   | 按钮更新本企业注意       | 人员信息。(橘)  | I色的信息为一二批社       | 保都存在问题的人 | 员)      |        |                |
| ① 10 杭州市勘察设计行业信息申报 ④ 10 内蒙斯察设计行业信息申报  | 捜索[   | ζ.               | 4        |        |              |                             |          |                 |           |                  |          |         |        |                |
| □ 🛅 河南省勘察设计行业信息申报                     |       | 人员姓名:            |          |        | 证件号码:        |                             |          | 社保问题说明:         |           | ~                | aluzh.   |         |        |                |
| ····································· |       | 状态:              |          |        | > 处理结果:      |                             | ~        | 社保批次:           |           | ~                | 探索       |         |        |                |
| 参告知书                                  |       | 选择               | 序号       | 姓名     | 身份证号         | 注册类型及等级                     | 证书编号     | 证书等级            | 现受聘单位     | 一批社保问题说          | 是否二批异常人  | 二批社保问题说 | 状态     | 审核意见           |
| → 社保异常查询                              | •     |                  | 1        | 1      | 41           | 注册建造师(                      |          | 二級              | 1         | . 无社保            | 苫        |         | 未自查自纠  | 无              |
| →◎ 重复注册查询<br>● ##1月的自名♥               |       |                  | 2        | 1      | 41           | 注册建造师(                      |          | —銀              | 洵         | . 无社保            | 否        |         | 未自查自纠  | 无              |
| · · · 注册人员信息备案                        |       |                  | 3        | 4      | 4'           | 注册建造师(                      |          | 二级              | 河         |                  | 否        |         | 未自查自纠  | 无              |
| ● 勘察设计合同申报                            |       |                  | 4        | Ŧ      | 4            | 注册建造师(                      |          | 二級              | 河         |                  | 否        |         | 未自查自纠  | 无              |
| ◆ 秋元勘察人员申报                            |       |                  | 5        | F      | 4            | 注册建造师(                      | 00968012 | 二級              | 洞         |                  | 否        |         | 未审核    | 132            |
| ◆ 补充联合设计人员申报                          |       |                  | 6        | ł      | 4            | 注册建造师(                      |          | 二級              | 河         |                  | 否        |         | 地市审核通过 | 123            |
| < ₩121211277日申登6月短以前*                 |       |                  | 7        | 2.     | 4            | 注册建造师(                      |          | 二級              | 河         |                  | 否        |         | 未审核    | 1211           |
| f                                     |       |                  | 8        | 1      | 4            | 注册建造师(                      |          | 二級              | 河         |                  | 否        |         | 未审核    | 无              |
| ● 企业信息                                |       |                  | 9        | 2      | 4            | 注册建造师(                      | 00539626 | 二級              | 河         | 待自查自纠            | 否        |         | 未自查自纠  | 无              |
|                                       |       |                  | 10       | 3      | 4            | 注册建造师(                      | 00790277 | 二級              | 河         | 待自查自纠            | 否        |         | 未自查自纠  | 无              |
| \varTheta 统计报表管理                      |       |                  | 11       | ÷      | 4            | 注册建造师(                      | 01709349 | 二級              | 河         | . 待自查自纠          | 否        |         | 未上报    | 无              |
| 🤪 资质管理                                |       |                  | 12       | ă      |              | 注册建造师(                      |          | 二級              | 河 .       | 多家社保             | 否        |         | 未上报    | 无              |
| → 信息管理                                |       |                  | 13       | 8      | 4            | 注册建造师(                      |          | 二級              | 河 .       |                  | 否        |         | 未上报    | 无              |
|                                       |       | -                |          | 401. 2 | and a second | sign on an article water of |          | -40             | anni a    | T 41.70          | <b></b>  |         | + 140  | T              |

图 2-2-1 自查自纠列表

该模块默认显示本企业所有注册人员信息。社保问题说明列是社保信息核查后显示的异常注册人员问题说明。有以下几种情况:

(1) 无社保缴费记录的注册人员, 社保问题说明显示"无社保"。

(2) 社保缴费单位与注册单位不一致, 社保问题说明显示"社保不一致"。

(3) 多家单位缴纳社保, 社保问题说明显示"多家社保"。

(4) 其他待自查的注册人员, 社保问题说明显示"待自查自纠"。

# 3.2.1 自查自纠填报

第一步:选择待填报的记录(在前方框内打对钩),点击上图"自查自纠"按钮,弹出自查自纠填报页面,如下图 2-2-2 所示:

| 姓音                                                                                                    |                                                                                                    | 身份证                                                                                            | E4:                            |   |
|----------------------------------------------------------------------------------------------------|----------------------------------------------------------------------------------------------------|------------------------------------------------------------------------------------------------|--------------------------------|---|
| 注册类型:                                                                                                    | 注册建造师 (二级)                                                                                                    | 证书编                                                                                            | <b>局号:</b>                     |   |
| 证书等级 <b>:</b>                                                                                                    | 二级                                                                                                    | 社保是否見<br>受聘情况                                                                                  | <b>芊:</b> 无社保                  |   |
| 现受聘单位:<br>四人员联系由迁:                                                                                                    |                                                                                                    | * 现受聘单位<br>社会信用代                                                                               | 统—<br>码:                       | * |
| 册八贝歇泉电话·<br>受聘起止日期:                                                                                                    |                                                                                                    | * 11味泉約≢<br><br>* 至                                                                            | ·IV ·                          |   |
| 書否缴纳社保 ○ ○ 是                                                                                                    | O 香                                                                                                    |                                                                                                |                                |   |
|                                                                                                    |                                                                                                    |                                                                                                |                                |   |
| <ul> <li>A. 在A单位工作</li> <li>B. 在甲省生活</li> <li>C. 证书注册在</li> </ul>                                                                                           | 乍、缴纳社保,证书在B单位注f<br>,并由甲省A单位缴纳社保,证<br>原单位,实际已离职,新单位;                                                                                           | 册。<br>书注册在乙省B单位,B单位也<br>不需要证书,证书未变更单位,                                                         | 在当地缴纳社保。                       |   |
| <ul> <li>A. 在A单位工作</li> <li>B. 在甲省生活</li> <li>C. 证书注册在</li> <li>D. 原单位离职</li> </ul>                                                                         | 作、缴纳社保,证书在B单位注f<br>,并由甲省A单位缴纳社保,证<br>原单位,实际已离职,新单位;<br>,证书未变更单位,新单位在约<br>主政、公通、水利等部门各本;                                                       | 册。<br>书注册在乙省B单位,B单位也<br>不需要证书,证书未变更单位,<br>徽纳社保。<br>正书,分别方西客及以上单位;                              | 在当地缴纳社保。<br>社保由新单位缴纳。          |   |
| <ul> <li>A. 在A单位工作</li> <li>B. 在甲省生活</li> <li>C. 证书注册在</li> <li>D. 原单位离职</li> <li>B. 持有建筑、</li> <li>F. 国家机关和</li> </ul>                                     | 作、缴纳社保,证书在B单位注f<br>,并由甲省A单位缴纳社保,证<br>原单位,实际已离职,新单位;<br>小证书未变更单位,新单位在约<br>市政、交通、水利等部门多本证<br>]事业单位工作人员,考取证书;                                    | 册。<br>书注册在乙省B单位,B单位也<br>不需要证书,证书未变更单位,<br>數纳社保。<br>正书,分别在两家及以上单位》<br>主册在企业,挂靠项目或资质。            | 在当地缴纳社保。<br>社保由新单位缴纳。<br>主册。   |   |
| <ul> <li>A. 在A单位工作</li> <li>B. 在甲省生活</li> <li>C. 证书注册在</li> <li>D. 原单位离职</li> <li>E. 持有建筑、</li> <li>F. 国家机关和</li> <li>G. 证书信息及</li> </ul>                   | 作、缴纳社保,证书在B单位注f<br>,并由甲省A单位缴纳社保,证<br>原单位,实际已离职,新单位-<br>。证书未变更单位,新单位在经<br>市政、交通、水利等部门多本i<br>事业单位工作人员,考取证书注<br>个人资料泄露,被中介非法使用                   | 册。<br>王书注册在乙省B单位,B单位也<br>不需要证书,证书未变更单位,<br>數纳社保。<br>正书,分别在两家及以上单位》<br>主册在企业,挂靠项目或资质。<br>丮。     | 在当地缴纳社保。<br>• 社保由新单位缴纳。<br>主册。 |   |
| <ul> <li>A. 在A单位工1</li> <li>B. 在甲省生活</li> <li>C. 证书注册在</li> <li>D. 原单位离期</li> <li>E. 持有建筑、</li> <li>F. 国家机关和</li> <li>G. 证书信息及</li> <li>H. 自行填写具</li> </ul> | 作、缴纳社保,证书在B单位注f<br>,并由甲省A单位缴纳社保,证<br>原单位,实际已离职,新单位;<br>,证书未变更单位,新单位在约<br>市政、交通、水利等部门多本;<br>事业单位工作人员,考取证书;<br>个人资料泄露,被中介非法使p<br>体情形。(选此项需添加扫描) | 册。<br>田注册在乙省B单位,B单位也<br>不需要证书,证书未变更单位,<br>數纳社保。<br>正书,分别在两家及以上单位<br>主册在企业,挂靠项目或资质。<br>用。<br>半) | 在当地缴纳社保。<br>• 社保由新单位缴纳。<br>主册。 |   |

图 2-2-2 自查自纠填报页面

页面最上面显示注册人员基本信息,默认提取不允许编辑。

【受聘情况】:现受聘单位及统一社会信用代码默认提取,不允 许编辑;注册人员联系电话、受聘起始日期和受聘截至日期根据实际 情况填写即可。

【社保缴纳单位】: 社保缴纳单位默认提取, 不允许编辑;

【是否缴纳社保】:缴纳社保选择"是"时,填写社保起止日期,上传【附件材料—近期社保缴纳清单原件】;选择"否"时社保缴纳

起止日期可不填。

【自查自纠情况】:如果存在挂证问题,即选择"存在"单选框。 然后再选择挂证具体情形。有八种类型,根据实际情况选择。如是H 类型,则填写具体的挂证情形并且在【附件材料——其他证明材料】里 上传相关材料。

| A.在A单位工作、康纳社保。           | 证书在1单位注册。      |                   |  |
|--------------------------|----------------|-------------------|--|
| 1. 在甲酸生活,并由甲省从           | 单位爆纳社伴,证你主册在乙省 | 69里位,1里位也在当地磨的住保。 |  |
| <li>c. 证书注册在原单位+ 实践</li> | 已來來, 發展位不禁要证书。 | 证书未变更单位。社保由新单位康纳。 |  |
| 1.原单位离职,证书未实现            | 单位,弱单位在康特社保。   |                   |  |
| I 持有建筑、市政、交通、            | 水利解剖门身本证书,分别在  | 西家及以上单位主要。        |  |
| 7.国家机关和审业单位工作            | 人员,希职证书注册在企业;  | 社都项倡或资质。          |  |
| 4.证书信息及个人该科过量            | , 被中介率法使用。     |                   |  |
| ×自行填写具件摄影。(法             | 此须素添加13編件)     |                   |  |
|                          |                | 1.00              |  |
|                          |                |                   |  |
|                          |                |                   |  |
|                          |                |                   |  |

如果不存在挂证问题,即选择"不存在"单选框。然后再选择不存在问题说明。如下图 2-2-3 所示:

| 单位改制等原因保留事业单位身份,实际工作单位为所在事业单位下属企业,社会保险由该事业单位缴纳的<br>结核校所属勘察设计、工程监理、工程造价单位聘请的本校在职物师或科研人员,社会保险由所在院校缴纳的<br>从自主择业人员的<br>文制、征地拆迁等买断社会保险的<br>去规、国家政策依据的其他情形 | ○ 1. 达到法定退付 | (年齡正式退休和依法提前 | 前退休的       |                 |              |
|----------------------------------------------------------------------------------------------------|-------------|--------------|------------|-----------------|--------------|
| 每疾校所屬勘察设计、工程监理、工程监价单位聘请的本校在职教师或科研人员,社会保险由所在殡校缴纳<br>从自主择业人员的<br>文制、征地拆迁等买断社会保险的<br>去规、国家政策依据的其他情形                                                     | ○ 2. 因事业单位改 | (制等原因保留事业单位! | 身份,实际工作单位. | 为所在事业单位下属企业,社会1 | 保险由该事业单位缴纳的  |
| 从自主择业人员的<br>收制、征地拆迁等买断社会保险的<br>去规、国家政策依据的其他情形                                                                                                    | ○ 3. 属于大专院村 | é所属勘察设计、工程监理 | 里、工程造价单位聘  | 青的本校在职教师或科研人员,  | 社会保险由所在院校缴纳的 |
| 牧制、征地拆迁等买断社会保险的<br>去规、国家政策依据的其他情形                                                                                                    | ○ 4. 属于军队自主 | :择业人员的       |            |                 |              |
| 去规、国家政策依据的其他情形                                                                                                    | ○ 5. 因企业改制、 | 征地拆迁等买断社会保险  | 验的         |                 |              |
| ^                                                                                                    | ○ 6. 有法律法规、 | 国家政策依据的其他情理  | Ë          |                 |              |
| ^                                                                                                    | 〇 7. 其他     |              |            |                 |              |
|                                                                                                    |             |              |            | ^               |              |
|                                                                                                    |             |              |            |                 |              |
|                                                                                                    |             |              |            |                 |              |
|                                                                                                    |             |              |            |                 |              |

图 2-2-3 不存在问题说明

如果选择1-6任意一种情况,就必须【附件材料--其他证明材料】 里上传材料。如果选择第7项就需要填写下面的空白框并且在【附件 材料--其他证明材料】里上传材料。 【自查处理情况】:

选择"不存在"时,自查处理情况按钮默认不可用。

只有存在挂证问题的人员,即挂证问题选择"存在",自查处理 情况才需要选择。自查处理情况如下图 2-2-4 所示:

| 查处理情况 |         |        |        |       |
|-------|---------|--------|--------|-------|
| ○ 已办结 | ○ 注销办理中 | ○ 承诺办理 | ○ 承诺公示 | ○ 未注销 |

图 2-2-4 自查处理情况

自查处理情况包括已办结、注销办理中、承诺办理、承诺公示、 未注销五种类型。根据实际情况选择即可。

- 如果选择"已办结",即需要上传【附件材料—其他证明材料】
   和【附件材料—自查自纠情况说明】。
- 如果选择"注销办理中",即已提交劳动仲裁或法院申请,可上 传受理案件通知书,等待判决结果。需要上传【附件材料—仲裁 或法院受理通知书】和【附件材料—自查自纠情况说明】。
- 如果选择"承诺办理",即暂时无法整改到位并承诺整改期限, 下载承诺书签字盖章后上传。点击右下角"承诺书下载"签字盖章。需要上传【附件材料——承诺书】和【附件材料——自查自纠情况说明】。如下图 2-2-5 所示:

| 理情况     |               |              |             |       |
|---------|---------------|--------------|-------------|-------|
| ○ 已办结   | ○ 注销办理中       | ● 承诺办理       | ○ 承诺公示      | ○ 未注销 |
| 示:即暂时无法 | 整改到位并承诺整改期限(3 | 不超过4月30日),下载 | 承诺书签字盖章后上传。 |       |

#### 图 2-2-5 承诺办理

承诺书如下图 2-2-6 所示:

#### 工程建设领域专业技术人员职业资格"挂证"等 违法违规行为专项整治承诺书

(单位或个人) 已经知晓并全面理解 工程建设领域专业技术人员职业资格"挂证"等违法违规行 为专项整治等相关文件要求,因\_\_\_\_\_原 因暂无法完成整改,现承诺于 2019 年 4 月 30 日前整改到位, 逾期仍未整改到位,同意按"挂证"行为处理。

> 申请人(公章或签名): 年 月 日

#### 图 2-2-6 承诺书

 如果选择"承诺公示",即暂时无法整改,可依据一方申请列为 注册状态异常并向社会公示。详见建设部"挂证"补充通知(建 办市函[2019]92号)里第三点,并上传附件"注册异常公示申 请"(加盖公章)。需要上传【附件材料—注册异常公示申请】 和【附件材料—自查自纠情况说明】。

审核过后的公示信息会在河南省勘察设计四库一平台上进行发布

● 如果选择"未注销",需要上传【附件材料—自查自纠情况说明】。

【附件材料】:

点击附件材料页签切换到附件材料窗口,如下图 2-2-7 所示:

| 🔡 自查自纠                                                               |                          |        |      |      |  |
|----------------------------------------------------------------------|--------------------------|--------|------|------|--|
| 🔚 保存 🔀 取消                                                            |                          |        |      |      |  |
| 自查自纠登记信息                                                             | 附件材料                     |        |      |      |  |
| ——自查自纠情况i<br>——近期社保缴费<br>——仲裁或法院受i<br>——承诺书<br>——注册异常公示i<br>——其他证明材料 | 说明<br>青单原件<br>理通知书<br>申请 | 🤅 砕 添加 | ■ 替换 | ▶ 删除 |  |

图 2-2-7 附件材料窗口

附件材料包括六类:自查自纠情况说明、近期社保缴费清单原件、 仲裁或法院受理通知书、承诺书、注册异常公示申请、其他证明材料。

选择左侧附件分组名称,点击"添加"按钮添加附件。如果需要修改附件,则选择左侧附件名称,点击"替换"按钮替换附件。如果该附件不需要时,则点击右侧附件,点击"删除"按钮删除附件。

当挂证问题选择"不存在"时,需上传附件【附件材料—其他证明材料】。

当自查处理情况选择"已办结",需要上传【附件材料—其他证明材料】和【附件材料—自查自纠情况说明】;

当自查处理情况选择"注销办理中",需要上传【附件材料—仲 裁或法院受理通知书】和【附件材料—自查自纠情况说明】;

当自查处理情况选择"承诺办理",需要上传【附件材料—承诺书】和【附件材料—自查自纠情况说明】;

当自查处理情况选择"承诺公示",需要上传【附件材料—注册 异常公示申请】和【附件材料—自查自纠情况说明】。

当自查处理情况选择"未注销",需要上传【附件材料——自查自 纠情况说明】。 如存在挂证问题的 H 类型,则需要在附件分组的"其他证明材料" 类型里上传挂证问题具体情形扫描件附件。

第二步: 自查自纠填报页面所有信息填报完成, 点击上图 2-2-2 所示的"保存"按钮保存。保存成功后该页面关闭, 列表状态列显示 未上报。

第三步: 自查自纠上报。信息填报完成且无误后,选中待上报的 记录(前方框内打对钩)点击"上报"按钮上报区(县、市)建设主 管部门审批。

其他功能按钮介绍如下:

【查看】:点击该按钮查看填报信息。

【刷新】:点击该按钮获取申报状态。

【同步】:点击该按钮同步更新企业注册人员信息。如企业新增注册人员,点击该按钮同步更新。

【补充企业联系信息】:点击补充企业联系信息按钮,弹出添加 企业联系信息窗口,输入企业联系人及企业联系人电话,点击"确定" 按钮即可添加成功。

注意:

1、状态为未上报、审核不通过的记录可修改,点击"自查自纠"按钮修改。
 2、只有未上报的记录才允许上报。

### 3.3 社保异常查询

该模块显示和社保信息核查后本企业异常的注册人员信息。

点击左侧导航【信息管理—河南省勘察设计行业信息申报—"挂

**证"专项整治—社保异常查询】**,右侧显示社保异常注册人员信息, 如下图 2-3-1 所示:该模块仅供企业参考。

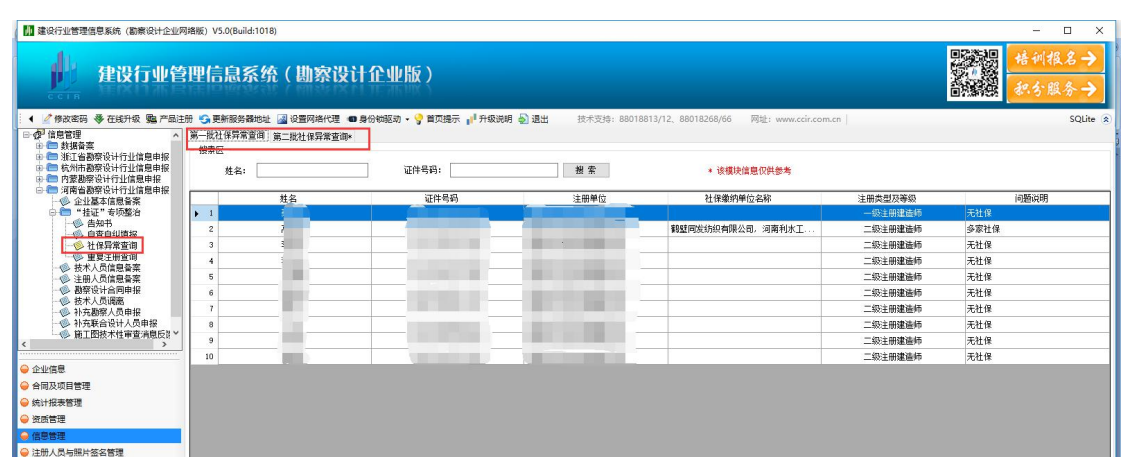

图 2-3-1 社保异常查询

# 3.4 重复注册查询

该模块显示本企业注册人员在多个单位重复注册的注册人员信息。 点击左侧导航【信息管理—河南省勘察设计行业信息申报—"挂证" 专项整治—重复注册查询】,右侧显示重复注册人员信息,如下图 2-4-1 所示:该模块仅供企业参考。

| 1 建设行业管理信息系统 (勘察设计企业网                 | 諸版) V5.0(Build:1018) |              |                     |        |                              |                       |      | - 0            | ×      |
|---------------------------------------|----------------------|--------------|---------------------|--------|------------------------------|-----------------------|------|----------------|--------|
| 建设行业管                                 | 理信息系统                | (勘察设计        | 企业版)                |        |                              |                       |      | 培训报名-<br>积分服务- | →      |
| 📢 🖉 修改密码 😽 在线升级 9월 产品注                | 册 😘 更新服务器地址          | 🔏 设置网络代理 🐽 臭 | 份物驱动 🔹 💡 首页提示 📲 升级线 | 細 🌄 退出 | 技术支持: 88018813/12、88018268/6 | 56 网社:www.ccir.com.cn |      | SQL            | .ite 🌸 |
| 日 (2) 信息管理 へ                          | 重复注册查询               |              |                     |        |                              |                       |      |                | ×      |
| ● ● 浙江省勘察设计行业信息申报                     | 援索区                  |              |                     |        |                              |                       |      |                |        |
| 由 一 杭州市勘察设计行业信息申报<br>中 一 内蒙斯察设计行业信息申报 | 企业名称:                |              | 生名:                 | 证件号码:  |                              | 搜索                    |      |                |        |
| 一一河南省勘察设计行业信息申报                       |                      |              |                     |        |                              |                       |      |                |        |
| →◎ 企业基本信息音楽<br>□ ← "持证"考项整治           | 序号                   | 姓名 身         | 间证号                 |        | 企业名称                         | 注册类型及等级               | 所属省份 |                | _      |
| 一参 告知书                                |                      |              |                     |        |                              |                       |      |                |        |
| ●● 目室目到頃形<br>●●● 社保异常音调               |                      |              |                     |        |                              |                       |      |                |        |
| - ◎ 重复注册查询                            |                      |              |                     |        |                              |                       |      |                |        |
| 一〇 技术人员信息音楽<br>一〇、注册人员信息音楽            |                      |              |                     |        |                              |                       |      |                |        |
| ◎ 勘察设计合同申报                            |                      |              |                     |        |                              |                       |      |                |        |
| ───── 技术人员调器 ──── 払充助商人员申报            |                      |              |                     |        |                              |                       |      |                |        |
| ◎ 补充联合设计人员申报                          |                      |              |                     |        |                              |                       |      |                |        |
| M上間技术性単置消息反正<br><                     |                      |              |                     |        |                              |                       |      |                |        |
|                                       |                      |              |                     |        |                              |                       |      |                |        |
| ● 企业信息                                |                      |              |                     |        |                              |                       |      |                |        |

#### 图 2-4-1 重复注册查询